## Consulta Formulario de Bebidas

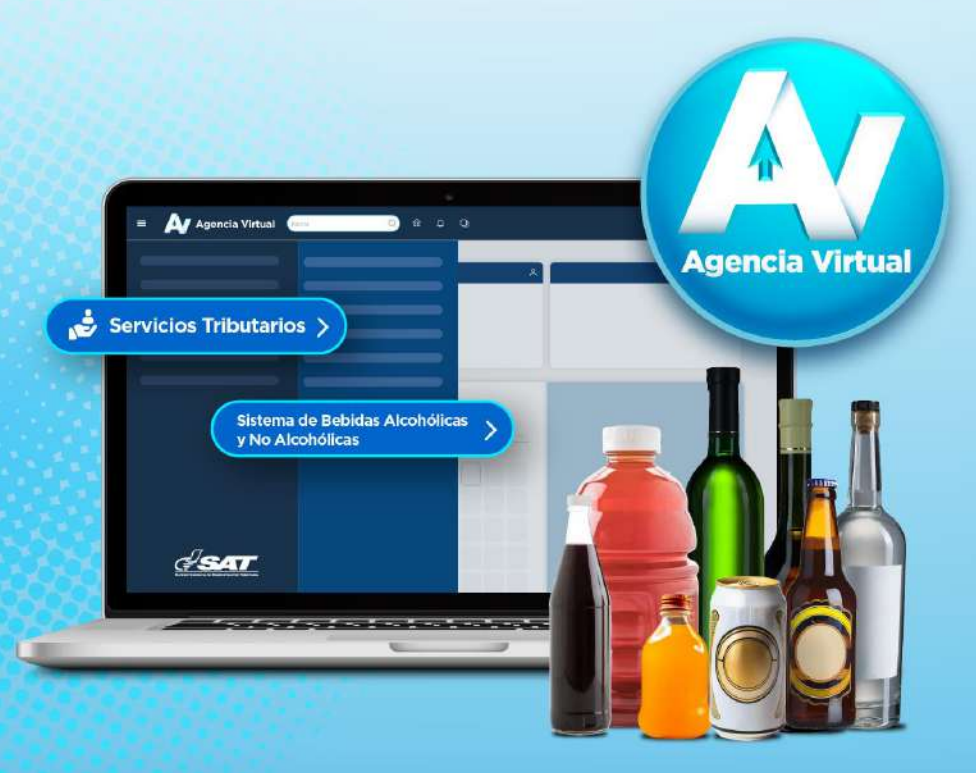

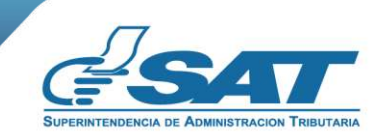

Contribuyendo por el país que todos queremos

Guía

## ¿Quiénes pueden utilizar la Consulta Formulario de Bebidas?

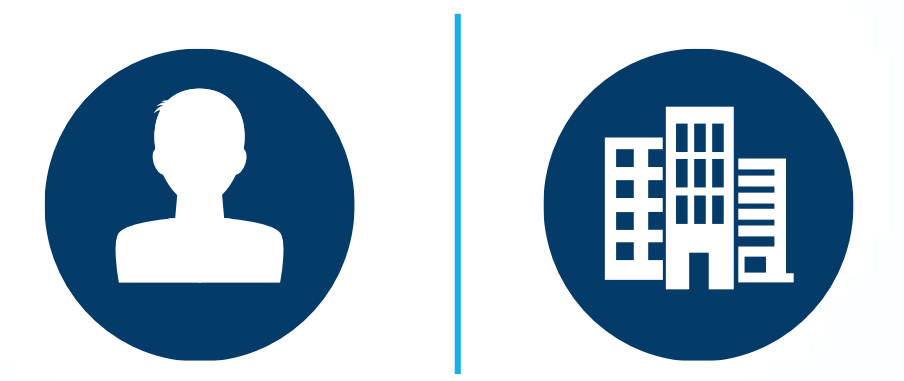

Toda persona individual o jurídica que desee consultar los formularios SAT-0611, SAT-0621, SAT-3110 y SAT-3120 que previamente generó.

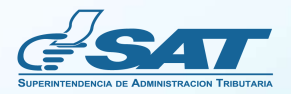

ion de Bebida

# Requisitos

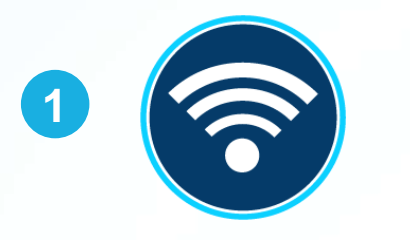

Acceso a Internet.

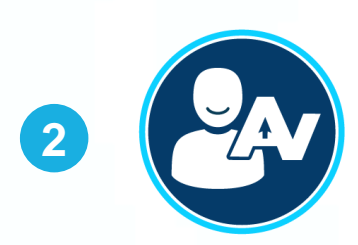

Usuario de Agencia Virtual.

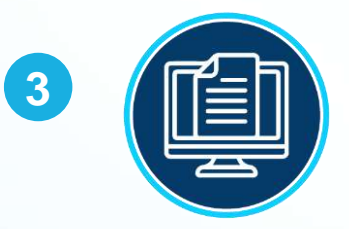

Haber transmitido el **formulario SAT-0611, SAT-0621, SAT-3110 y SAT-3120.** 

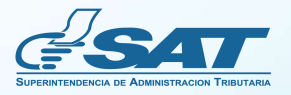

¿Cómo utilizar la Consulta Formulario de Bebidas?

Ingresa al Portal SAT www.sat.gob.gt y presiona el icono de Agencia Virtual.

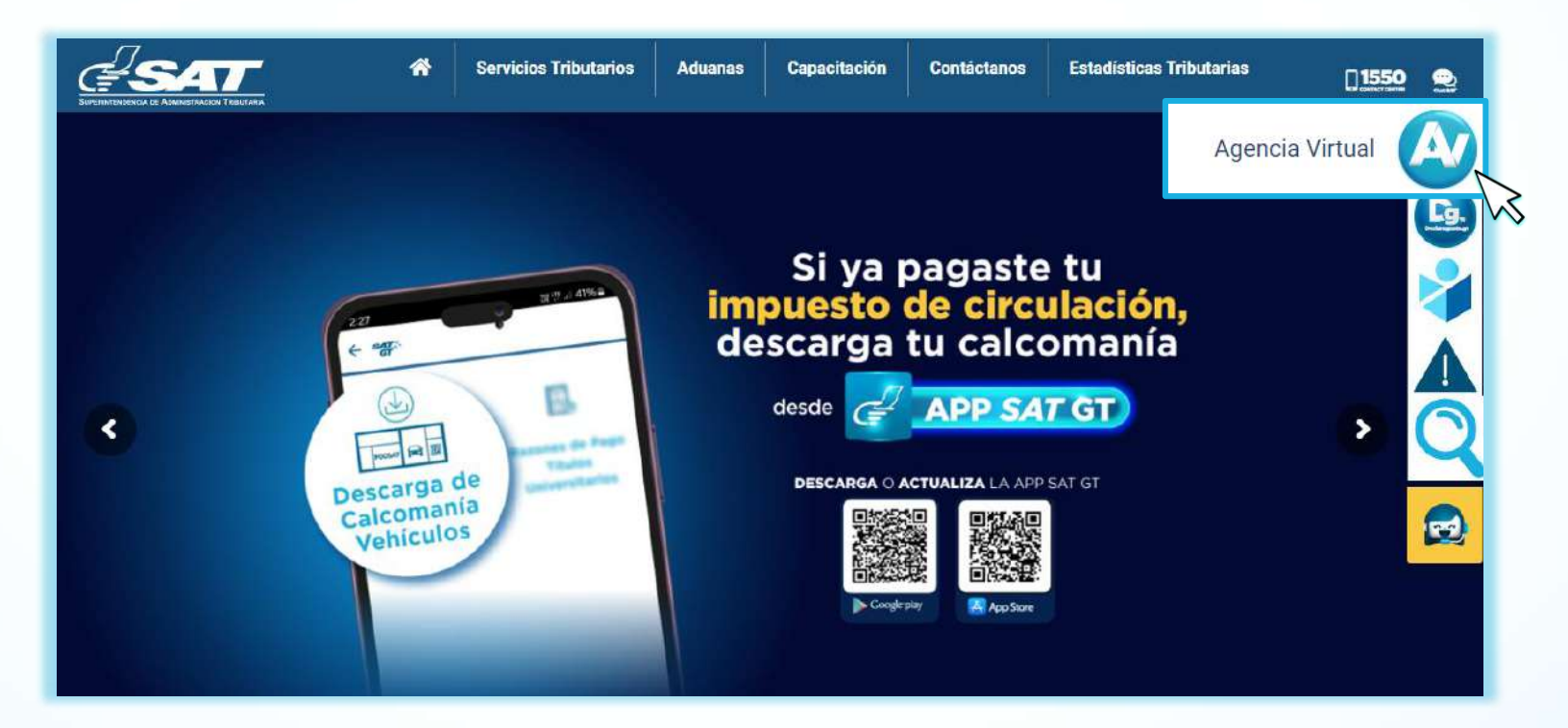

2 Ingresa a Servicios Tributarios > Sistema de Bebidas Alcohólicas y No Alcohólicas > Consulta Formulario de Bebidas.

| 🖽 Agendar Cita               |     | Constancias de Retenciones y Exenciones           | >  | Consulta Formulario SAT-0611                                                 |
|------------------------------|-----|---------------------------------------------------|----|------------------------------------------------------------------------------|
| Servicios Aduaneros          |     | Declaraguate                                      | *  | Consulta Formulario de Bebidas                                               |
| 👌 Servicios Tributarios      | >   | Libros Electrónicos Tributarios -LET-             | >  | Formulario SAT-0611 Solicitud y Autorización para<br>Exportación de Bebidas  |
| 差 Servicios Tributarios      | >   | Planilla IVA-FEL                                  |    | Formulario SAT-0621 Anexo a la Inscrinción o                                 |
| E Servicios de Fiscalización | >   | Productores y Exportadores                        |    | Actualización para Fabricantes o Importadores                                |
| Otros sitios de interés      |     | Razón Electrónica de Pago del Impuesto del Timbre |    | Formulario SAT-3110 Informe de PVSCF, Cese de<br>Producción o Nuevas Bebidas |
|                              |     | Reporte Semestral de Inventarios                  |    | Formulario SAT-3120 Anexo al Informe y Declaración                           |
|                              |     | Retenciones Web                                   | •  | Jurada para la Importación de Bebidas                                        |
|                              | Sis | tema de Bebidas Alcohólicas y No Alcohólica       | as | >                                                                            |

ación de Bebidi

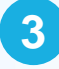

El sistema despliega la **Consulta Formulario de Bebidas**, selecciona el tipo de formulario en **Buscar por**, la **Fecha Inicio**, la **Fecha Fin** y presiona el botón **Buscar**.

| Consulta Formulario de Bebidas |            |           |  |
|--------------------------------|------------|-----------|--|
| Fecha Inicio                   | Buscar por | Fecha Fin |  |
|                                | Buscar     |           |  |

Se muestra el listado de formularios que hayas transmitido en el periodo seleccionado y podrás descargar el formulario, anexos y documentos relacionados. Podrás realizar la descarga de la consulta seleccionando el icono que se muestra al pie de la página.

| NO.                            | NIT    | NÚMERO FORMULARIO              | FECHA DE LA<br>GESTIÓN/PRESENTACIÓN | VER |
|--------------------------------|--------|--------------------------------|-------------------------------------|-----|
| 1                              | 323012 | 0621 1000000975                | 17/12/2024                          | 2   |
| 2                              | 323012 | 0621 1000000976                | 17/12/2024                          | 2   |
| 3                              | 323012 | 3120 10361077834               | 18/12/2024                          | 10F |
| 4                              | 323012 | 0621 10000 <mark>0097</mark> 8 | 19/12/2024                          | 2   |
| 5                              | 323012 | 0621 1000000989                | 20/12/2024                          | 2   |
| 5 de 5 registros es ac 1 es ar |        |                                |                                     |     |

Guatemala, 07 de Enero de 2025

10:53:33

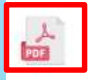

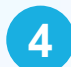

Consulta el Formulario de Bebidas en formato PDF.

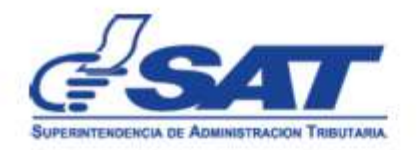

#### Consulta Formulario de Bebidas

Todos

#### FECHA INICIO 17/12/2024 A FECHA FIN 20/12/2024

| NO. | NIT    | NÚMERO FORMULARIO | FECHA DE LA GESTIÓN |
|-----|--------|-------------------|---------------------|
| 1   | 323012 | 062110000000975   | 17/12/2024          |
| 2   | 323012 | 06211000000976    | 17/12/2024          |
| 3   | 323012 | 312010361077834   | 18/12/2024          |
| 4   | 323012 | 06211000000978    | 19/12/2024          |
| 5   | 323012 | 06211000000989    | 20/12/2024          |

Guatemala, 07 de Enero de 2025 10:59:51

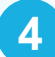

Si deseas realizar una nueva búsqueda, selecciona el botón **Nueva Búsqueda**, el cual limpiará la pantalla para que ingreses los parámetros que requieras.

| Consulta Formulario de Bebidas |                     |                      |  |  |
|--------------------------------|---------------------|----------------------|--|--|
| Fecha Inicio 17/12/2024        | Buscar por<br>Todos | Fecha Fin 20/12/2024 |  |  |
|                                | Nueva Búsqueda      |                      |  |  |

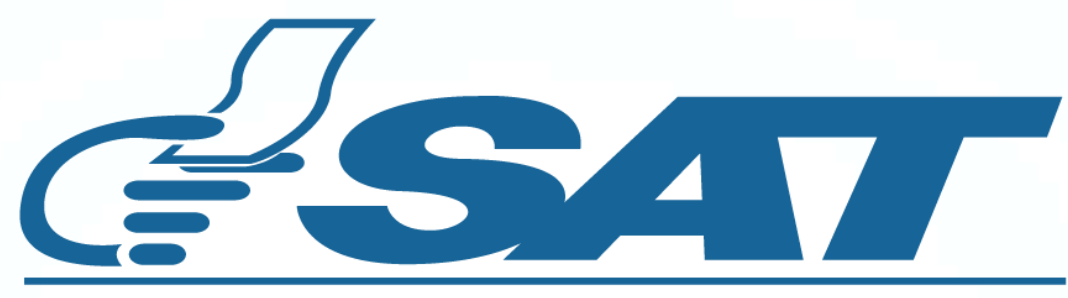

### SUPERINTENDENCIA DE ADMINISTRACION TRIBUTARIA

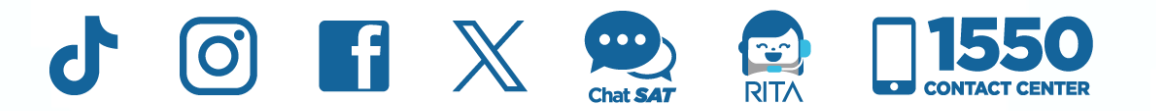

**Contribuyendo** por el país que todos queremos